### Function Generator Guide Tektronix AFG3102

Version 2008-Jan-1

Dept. of Electrical & Computer Engineering Portland State University

Copyright © 2008 Portland State University

## 1 – Basic Information

This guide provides basic instructions for operating the Tektronix AFG3102 Arbitrary Function Generator. The AFG3102 provides these features:

- Standard waveforms (sine, square, ramp, triangle, and pulse)
- Arbitrary waveforms with high sampling rates
- Sweep, burst, and modulation (AM, FM, PM, FSK, PWM)
- Large LCD display with on-screen menus for easy setup
- Dual, independent output channels
- USB, GPIB, and LAN interfaces

### 2 – Waveform Shapes

The AFG3102 outputs these standard waveforms:

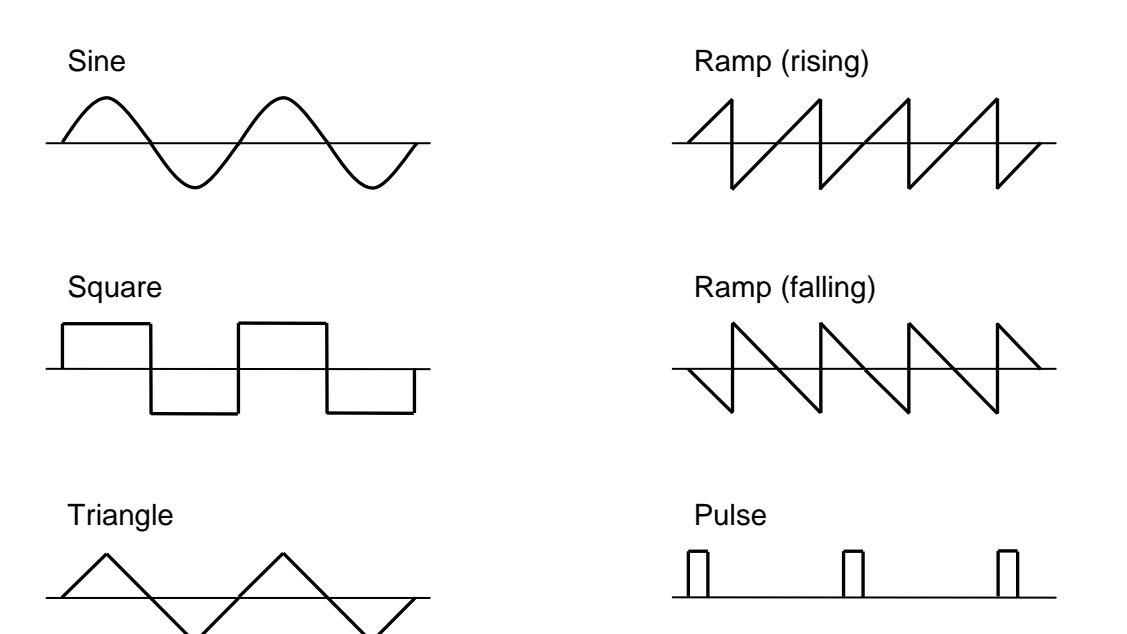

Figure 1: Idealized waveform shapes

In addition, the function generator supports user-defined waveforms of arbitrary shape.

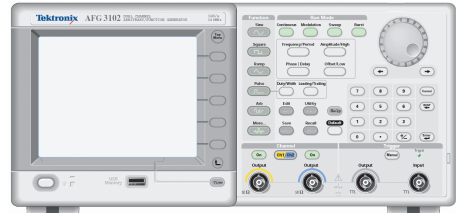

Copyright © Tektronix, Inc.

### 3 – Waveform Characteristics

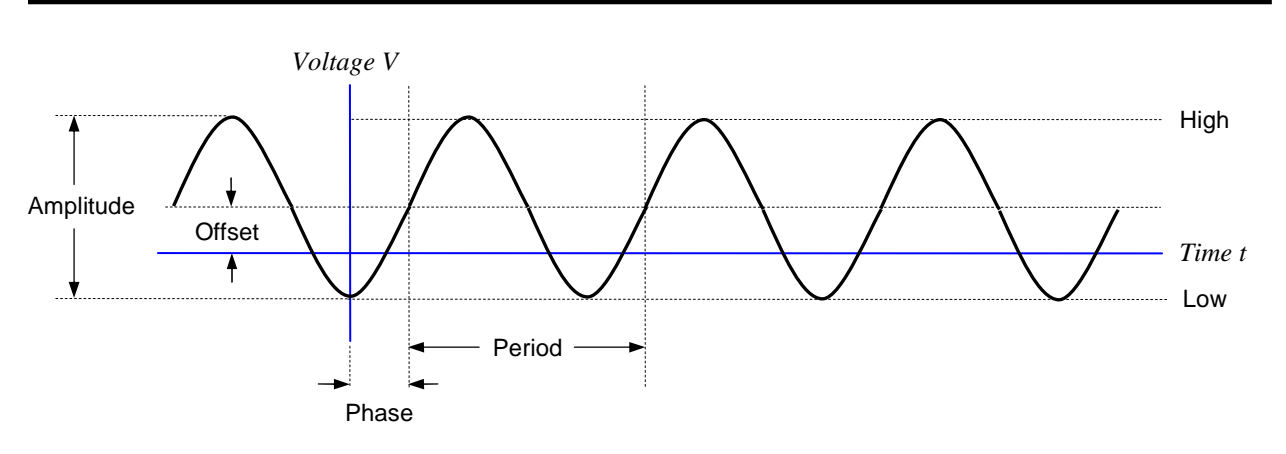

Figure 2: Characteristics of a periodic waveform (Tektronix terminology)

The amplitude of the waveform is the peak-to-peak variation<sup>1</sup> in voltage. The horizontal shift can be specified as a phase angle (in degrees).

The waveform's vertical characteristics (i.e., voltage) can be specified as an amplitude and offset, or as high and low levels.

Some useful conversion equations are:

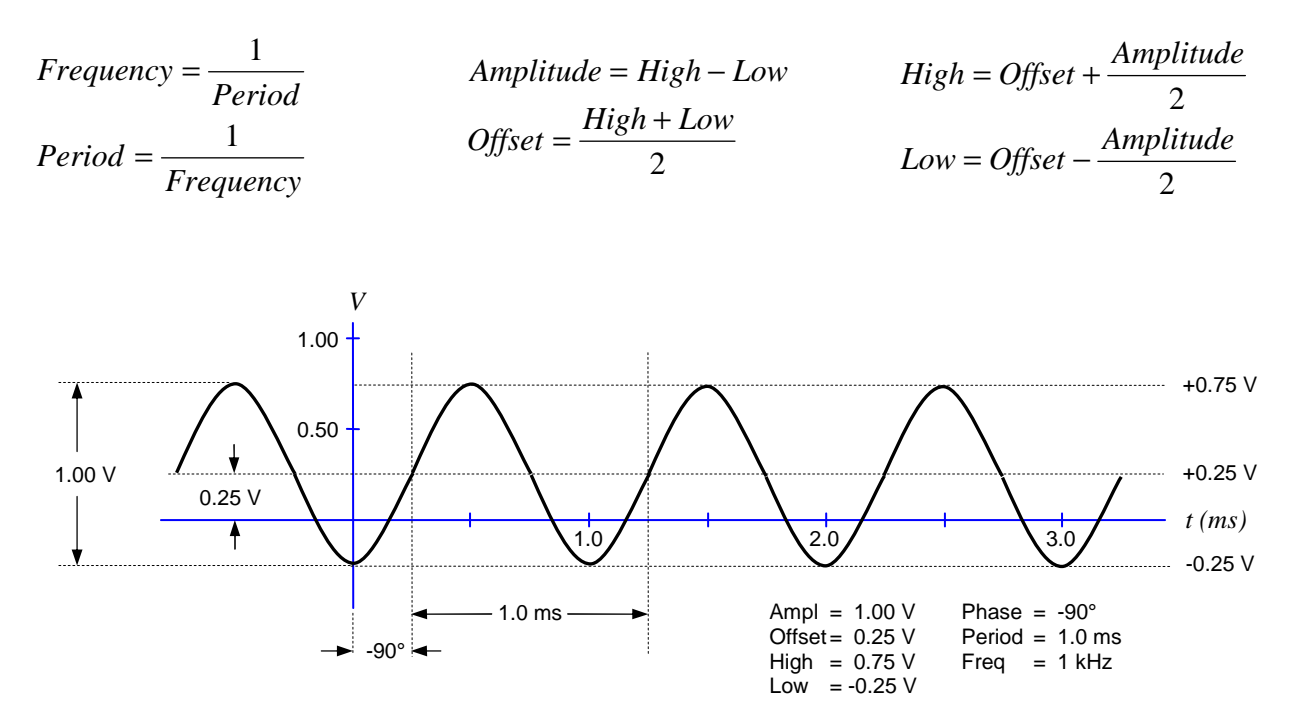

Figure 3: Example sinusoidal waveform with numeric values

<sup>&</sup>lt;sup>1</sup> Math textbooks often define the amplitude as half the peak-to-peak variation. However, Tektronix assumes the amplitude is the full peak-to-peak value.

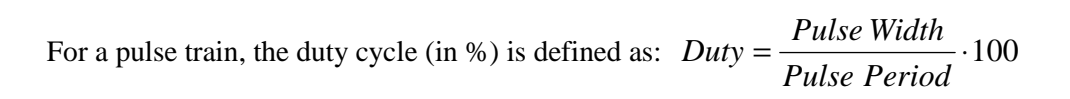

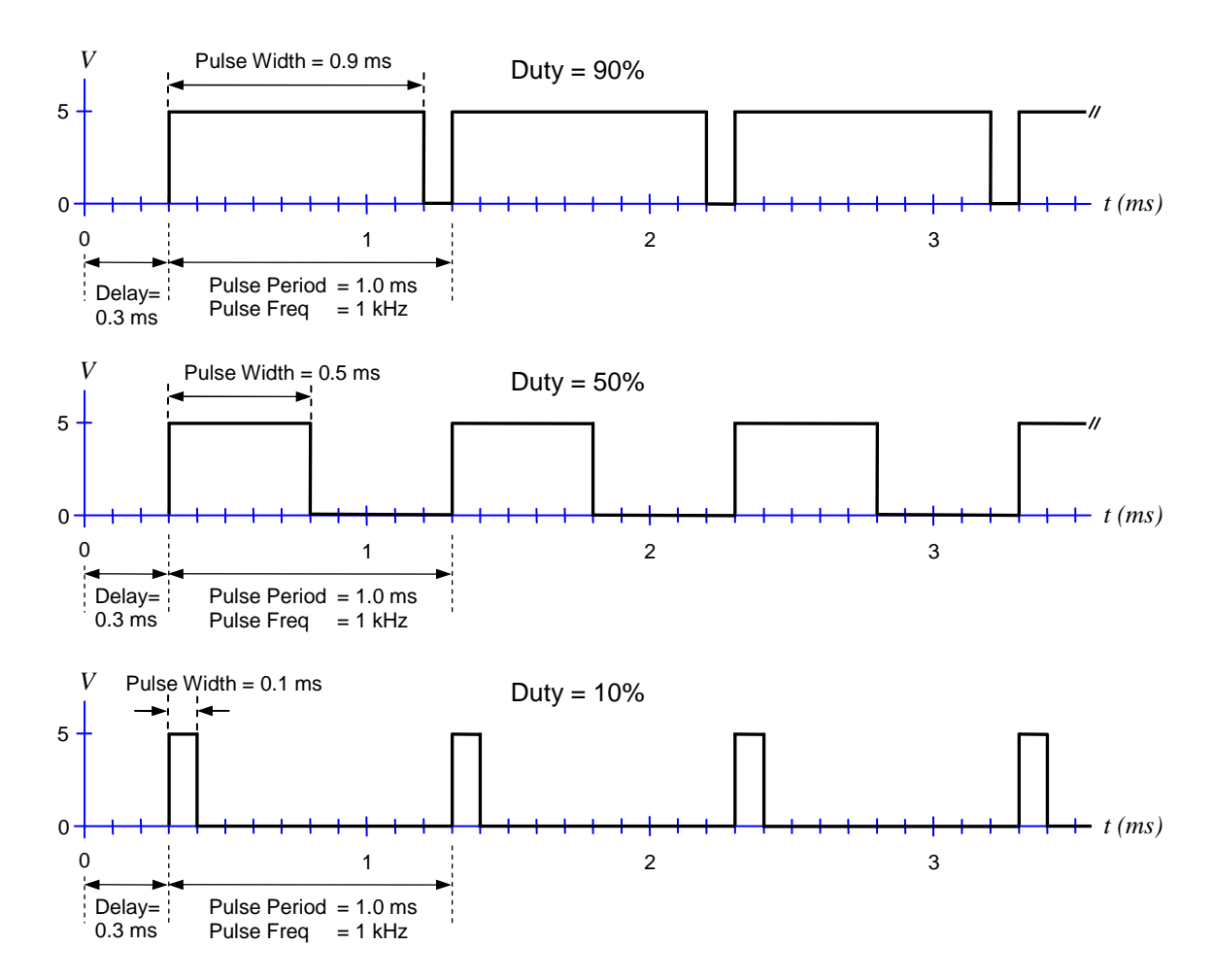

Figure 4: Examples of ideal pulse trains (Ampl = 5 V, Offset = 2.5 V or High = 5V, Low = 0 V)

For realistic (non-ideal) pulses, the leading and trailing edge transition times are important:

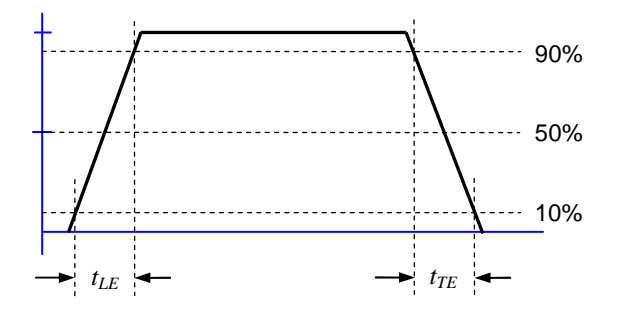

 $t_{LE}$  is the leading edge transition time.  $t_{TE}$  is the trailing edge transition time.

The transition times are specified using the 10% and 90% amplitude points as references.

If  $t_{LE}$  and  $t_{TE}$  are a significant fraction of the total width, then the 50% amplitude point is a better reference for specifying the pulse width.

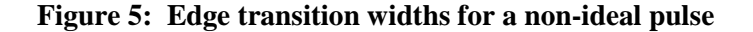

## 4 – Instrument Front Panel

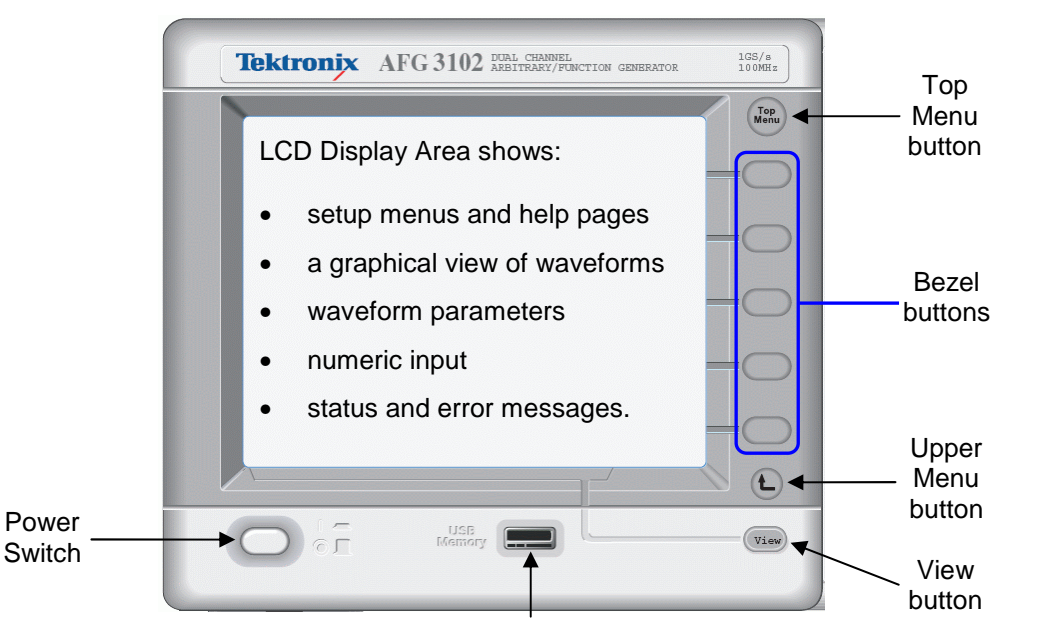

USB Memory port

Figure 6: Front panel detail view (left side) - Copyright © Tektronix, Inc.

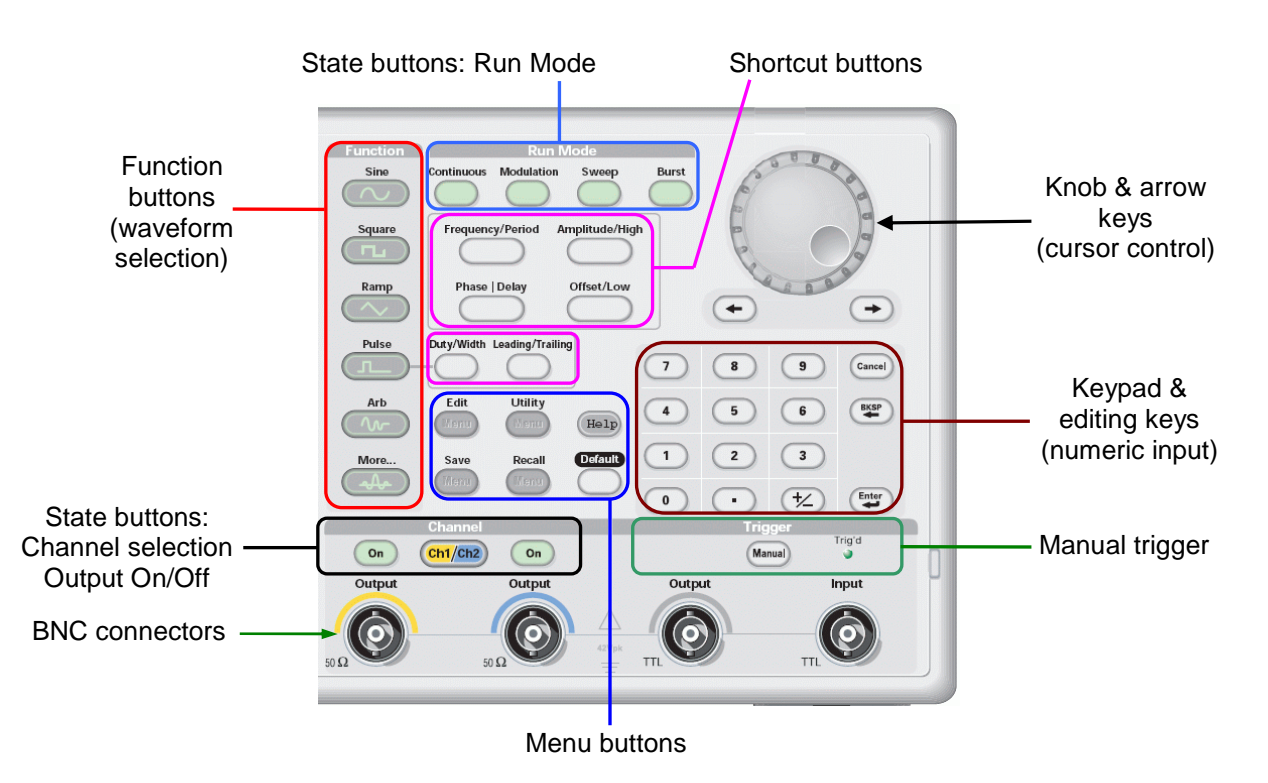

Figure 7: Front panel detail view (right side) - Copyright © Tektronix, Inc.

### ► Action Buttons

These buttons cause an action to occur when pressed.

| [Power Switch]   | This turns the function generator either on or off.                                                                                                    |
|------------------|----------------------------------------------------------------------------------------------------|
| [Top Menu]       | The AFG3102 implements a menu-based system for viewing or changing various instrument settings. The menus use a branching tree design, so this button returns to the top-most level of the menu tree.                                                |
| ← (Upper Menu)   | This moves up a level in the menu tree.                                                                                                    |
| [Bezel]          | Bezel buttons are used to select bezel menu options that are displayed in an adjoining column on the LCD screen. The actions assigned to the five Bezel buttons are not fixed but can change depending on the bezel menus currently being displayed. |
| [View]           | The function generator can display information on the LCD screen in several formats (waveform parameter and graph, graph comparison, and waveform parameter comparison). Each press of the View button toggles through the display formats.          |
| [Manual Trigger] | This button manually triggers the function generator to initiate a single sweep in Trigger Sweep mode.                                                                                                    |
| Keypad & Editing |                                                                                                    |
| [0 – 9] [.]      | Digit and decimal point buttons are used for numeric input.                                                                                                    |
| [+/]             | The +/- button toggles the sign of a number from positive to negative or from negative to positive.                                                                                                    |
| [Enter]          | The Enter button causes numeric input to be updated.                                                                                                    |
| [Cancel]         | This cancels numeric input and restores the previous value.                                                                                                    |
| [BKSP]           | The backspace button is active during entry of a number. When pressed, it deletes the currently selected digit.                                                                                                    |

#### ► Menu Buttons

These buttons activate special menus for performing certain function generator operations.

| [Edit]    | The Edit menu is used for editing or creating user-defined waveforms.                                             |
|-----------|----------------------------------------------------------------------------------------------------|
| [Utility] | The Utility menu gives access to various system utilities such as diagnostics.                                    |
| [Save]    | The Save menu allows saving of function generator setups to internal memory or an external USB memory device.     |
| [Recall]  | The Recall menu allows recall of function generator setups from internal memory or an external USB memory device. |
| [Help]    | This button activates the built-in help documentation.                                                            |
| [Default] | Pressing the Default button restores the instrument's settings to their default values.                           |

#### State Buttons

The State buttons control the operating state of the function generator.

Channel

| [Ch1/Ch2]    | The AFG3102 has two channels (i.e., outputs), with each channel independently generating its own waveform. The Ch1/Ch2 button determines which channel is currently selected for display or editing on the LCD screen. |
|--------------|----------------------------------------------------------------------------------------------------|
| Ch1/Ch2 [On] | Each channel has its own button for independently turning its signal output either on or off. When the output is in the "on" state, the button is illuminated.                                                         |
| Run Mode     |                                                                                                    |
| [Continuous] | This activates the continuous mode (default mode).                                                                                                    |
| [Modulation] | This activates the modulation mode and displays a parameter menu.                                                                                                    |
| [Sweep]      | This activates the sweep mode and displays a parameter menu.                                                                                                    |
| [Burst]      | This activates the burst mode and displays a parameter menu.                                                                                                    |

#### Function Buttons

These buttons pick which waveform will be output on the currently selected channel. When pressed, the button becomes illuminated and the parameter menus for the chosen waveform are displayed on the screen. The settings in the parameter menus control the characteristics of the waveform.

| [Sine]   | The sine waveform is selected.<br>(Menus: Frequency/Period/Phase, Amplitude/Level, Run Mode, Output)                                                      |
|----------|----------------------------------------------------------------------------------------------------|
| [Square] | The square waveform is selected.<br>(Menus: Frequency/Period/Phase, Amplitude/Level, Run Mode, Output)                                                    |
| [Ramp]   | The ramp waveform <sup>2</sup> is selected.<br>(Menus: Ramp Parameter, Frequency/Period/Phase, Amplitude/Level, Run Mode, Output)                         |
| [Pulse]  | The pulse waveform is selected.<br>(Menus: Pulse Parameter, Frequency/Period/Delay, Amplitude/Level, Run Mode, Output)                                    |
| [Arb]    | The user-defined arbitrary waveform is selected.<br>(Menus: Arb Waveform, Frequency/Period/Phase, Amplitude/Level, Run Mode, Output)                      |
| [More …] | More menu options appear for choosing additional built-in waveforms.<br>(Menus: More Waveform, Frequency/Period/Phase, Amplitude/Level, Run Mode, Output) |

 $<sup>^{2}</sup>$  The AFG3102 does not have a function button dedicated to the triangle waveform. Instead, the Ramp Parameter bezel menu has three options for symmetry: 0% (rising ramp), 50% (triangle), and 100% (falling ramp)

#### Knob and Arrow Keys

When entering or editing a numeric value, the left and right arrow keys move an underline cursor to select a specific digit within the number. The rotary knob can then be used to either increment or decrement the value of the selected digit.

Note: Using the knob and arrow keys is optional, since numbers can be entered directly with the keypad.

#### Shortcut Buttons

The Shortcut buttons allow the user to bypass the bezel menus and immediately select waveform parameters. Once selected, the value of the setting can be edited or changed using the keypad or rotary knob.

| [Frequency/Period] | This button selects the setting that was last used (Frequency or Period).<br>Subsequent button presses will toggle between the two choices. |
|--------------------|----------------------------------------------------------------------------------------------------|
| [Amplitude/High]   | This button selects the setting that was last used (Amplitude or High).<br>Subsequent button presses will toggle between the two choices.   |
| [Offset/Low]       | This button selects the setting that was last used (Offset or Low).<br>Subsequent button presses will toggle between the two choices.       |
| [Duty/Width]       | This button selects the setting that was last used (Duty or Width).<br>Subsequent button presses will toggle between the two choices.       |
|                    | Note: This button only works when the Pulse function is selected for the current channel. Otherwise, the button has no effect.              |
| [Leading/Trailing] | This button selects the setting that was last used (Leading or Trailing).<br>Subsequent button presses will toggle between the two choices. |
|                    | Note: This button only works when the Pulse function is selected for the current channel. Otherwise, the button has no effect.              |
| [Phase/Delay]      | This button selects the setting that was last used (Phase or Delay).                                                                        |

#### BNC Connectors

The output signals from the function generator are available at the BNC connectors on the front panel. If a channel is currently disabled, then output signal is turned off at the corresponding BNC connector.

- (Ch1 Output) This connector outputs the Channel 1 waveform signal.
- (Ch2 Output) This connector outputs the Channel 2 waveform signal.
- (Trigger Output) This connector outputs a TTL level pulse that is synchronized with the output from Channel 1. It provides a signal that an oscilloscope can use to synchronize with the function generator.

## 5 – LCD Display Screen Interface

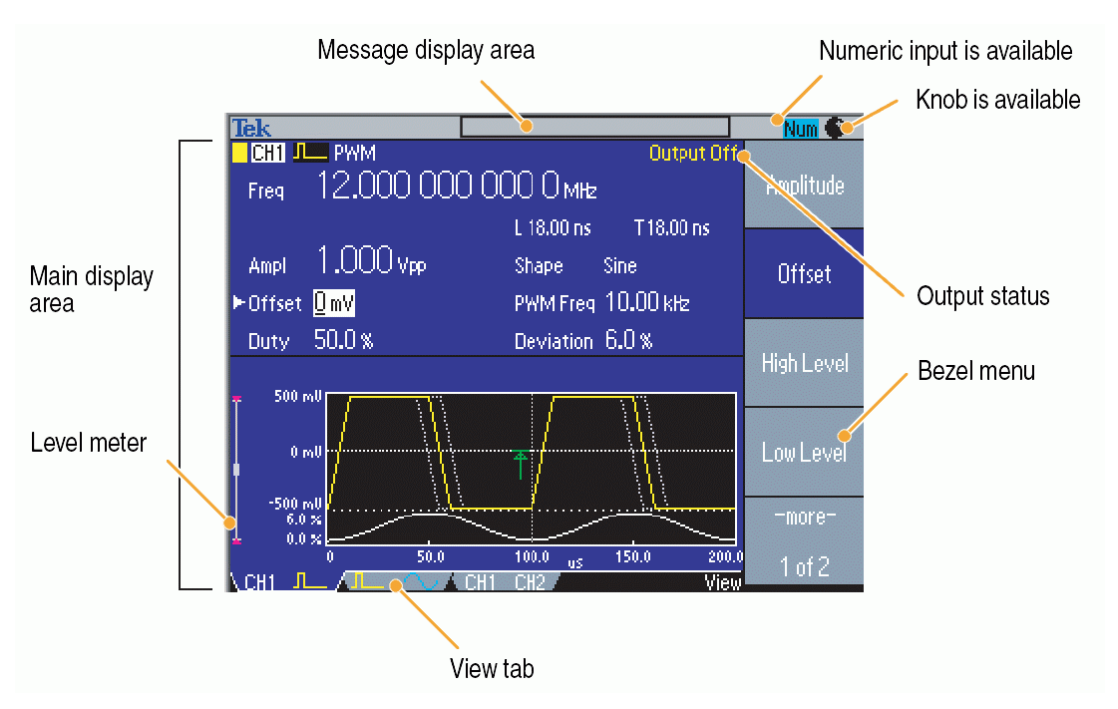

Figure 8: Screen interface - Copyright © Tektronix, Inc.

# 6 – Entering Numbers With the Keypad

A waveform has several numeric parameters that define its characteristics. If a parameter is selected via a bezel button, the value becomes highlighted on the LCD screen. At that point, pushing any keypad button will activate the numeric input mode.

The standard digits from 0 through 9, the decimal point, and +/- are available. When entering a number, a cursor indicates the currently selected digit. If needed, the Backspace button will erase digits, and the Cancel button will cancel any pending changes and restore the previous value.

In numeric input mode, the bezel menus show units that are appropriate for the value. By pressing one of the bezel buttons, the unit becomes attached to the number, and numeric input is completed.

| Voltage          | Freq | Time | Phase |
|------------------|------|------|-------|
| V                | MHz  | S    | 0     |
| mV               | kHz  | ms   |       |
| V <sub>PP</sub>  | Hz   | μs   |       |
| mV <sub>PP</sub> | mHz  | ns   |       |

Table 1: Some standard units available as bezel menus

### 7 – Standard Setup Procedure

- 1. Disable the channel outputs.
- 2. For each channel you intend to use:
  - a. Select the channel (if needed)
  - b. Select the desired function (e.g., sine, square, etc.)
  - c. Adjust the waveform parameters using the Bezel buttons or Shortcut buttons.
  - d. Verify the parameter values to ensure the voltages and frequencies are within safety limits.
- 3. Enable the channel outputs.

### 8 – Examples

The Type codes are:

AB = Action Button, BB = Bezel Button, FB = Function Button, SB = State Button, NK = Numeric Keypad

In Examples #1 and #2, assume the currently selected channel is Channel 1.

#### Example #1

Define a square waveform with the following properties: Frequency = 1 MHz, High = 5 V, Low = 0 V

| Buttons to push             | Туре |
|-----------------------------|------|
| Square                      | FB   |
| Frequency/Period/Phase Menu | BB   |
| Frequency                   | BB   |
| 1                           | NK   |
| MHz                         | BB   |
| ← (Upper Menu)              | AB   |
| Amplitude/Level Menu        | BB   |
| High Level                  | BB   |
| 5                           | NK   |
| V                           | BB   |
| Low Level                   | BB   |
| 0                           | NK   |
| V                           | BB   |

Two possible setups (either one would work):

| Buttons to push             | Туре |
|-----------------------------|------|
| Square                      | FB   |
| Frequency/Period/Phase Menu | BB   |
| Period                      | BB   |
| 1                           | NK   |
| μs                          | BB   |
| ← (Upper Menu)              | AB   |
| Amplitude/Level Menu        | BB   |
| Amplitude                   | BB   |
| 5                           | NK   |
| V <sub>PP</sub>             | BB   |
| Offset                      | BB   |
| 2.5                         | NK   |
| V                           | BB   |

### Example #2

Define a pulse waveform with the following properties:

Frequency = 1 MHz, Duty = 10%, High = 5 V, Low = 0 V,  $t_{LE}$  = 25 ns,  $t_{TE}$  = 15 ns

Two possible setups (either one would work):

| Buttons to push             | Туре |
|-----------------------------|------|
| Pulse                       | FB   |
| Frequency/Period/Delay Menu | BB   |
| Frequency                   | BB   |
| 1                           | NK   |
| MHz                         | BB   |
| ← (Upper Menu)              | AB   |
| Amplitude/Level Menu        | BB   |
| High Level                  | BB   |
| 5                           | NK   |
| V                           | BB   |
| Low Level                   | BB   |
| 0                           | NK   |
| V                           | BB   |
| ← (Upper Menu)              | AB   |
| Pulse Parameter Menu        | BB   |
| Duty                        | BB   |
| 10                          | NK   |
| %                           | BB   |
| Leading Edge                | BB   |
| 25                          | NK   |
| ns                          | BB   |
| Trailing Edge               | BB   |
| 15                          | NK   |
| ns                          | BB   |

| Buttons to push             | Туре |
|-----------------------------|------|
| Pulse                       | FB   |
| Frequency/Period/Delay Menu | BB   |
| Period                      | BB   |
| 1                           | NK   |
| μs                          | BB   |
| L (Upper Menu)              | AB   |
| Amplitude/Level Menu        | BB   |
| High Level                  | BB   |
| 5                           | NK   |
| V                           | BB   |
| Low Level                   | BB   |
| 0                           | NK   |
| V                           | BB   |
| ← (Upper Menu)              | AB   |
| Pulse Parameter Menu        | BB   |
| Width                       | BB   |
| 0.1                         | NK   |
| μs                          | BB   |
| Leading Edge                | BB   |
| 25                          | NK   |
| ns                          | BB   |
| Trailing Edge               | BB   |
| 15                          | NK   |
| ns                          | BB   |

#### Example #3

For Channel 1, define a sine waveform with the following properties: Frequency = 10 Mhz, Amplitude = 2 V, Offset = 0.5 V, Phase =  $0^{\circ}$ .

For Channel 2, define a sine waveform with the following properties: Period =  $0.1 \ \mu$ s, High =  $1.5 \ V$ , Low =  $-0.5 \ V$ , Phase =  $+45^{\circ}$ .

| Setup for Channel 1         |      |
|-----------------------------|------|
| Buttons to push             | Туре |
| CH1/CH2 <sup>1</sup>        | SB   |
| Sine                        | FB   |
| Frequency/Period/Phase Menu | BB   |
| Frequency                   | BB   |
| 10                          | NK   |
| MHz                         | BB   |
| Phase <sup>2</sup>          | BB   |
| 0                           | NK   |
| 0                           | BB   |
| ← (Upper Menu)              | AB   |
| Amplitude/Level Menu        | BB   |
| Amplitude                   | BB   |
| 2                           | NK   |
| V <sub>PP</sub>             | BB   |
| Offset                      | BB   |
| 0.5                         | NK   |
| V                           | BB   |

<sup>1</sup>If necessary, push the CH1/CH2 button until Channel 1 is selected.

<sup>2</sup>The default phase is 0°, so it really isn't necessary to set it explicitly in this case.

| Setup for Channel 2         |      |
|-----------------------------|------|
| Buttons to push             | Туре |
| CH1/CH2 <sup>1</sup>        | SB   |
| Sine                        | FB   |
| Frequency/Period/Phase Menu | BB   |
| Period                      | BB   |
| 0.1                         | NK   |
| μs                          | BB   |
| Phase                       | BB   |
| 45                          | NK   |
| 0                           | BB   |
| ← (Upper Menu)              | AB   |
| Amplitude/Level Menu        | BB   |
| High Level                  | BB   |
| 1.5                         | NK   |
| V                           | BB   |
| Low Level                   | BB   |
| -0.5                        | NK   |
| V                           | BB   |

<sup>1</sup>If necessary, push the CH1/CH2 button until Channel 2 is selected.

As it turns out, these two signals are identical, except the Channel 2 waveform is shifted in phase with respect to the Channel 1 waveform.

## 9 - Notes

1. The AFG3102 uses female BNC connectors for its channel outputs and trigger section.

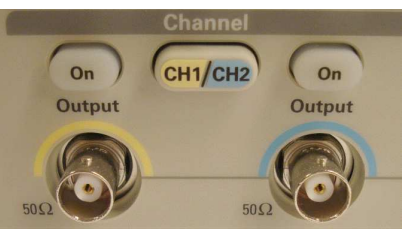

Female BNC (AFG3102)

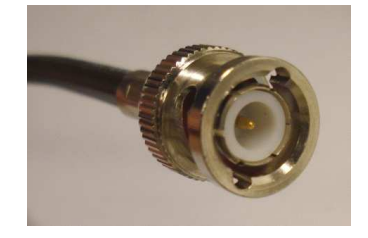

Male BNC (Cable)

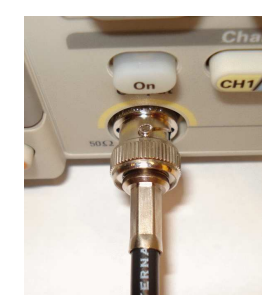

2. The default output impedance of the function generator is 50  $\Omega$ . For optimal signal transmission, the system being connected to the AFG3102 should have a matching 50  $\Omega$  impedance.

Figure 9: BNC connections

Note: Everything will still work if there is an impedance mismatch, but the measured output voltage from the generator may be different from what you expect.

For example, many oscilloscopes have a user-selectable input impedance (typically, 50  $\Omega$  and 1 M $\Omega$ ). If the function generator is set for a 1 V<sub>P-P</sub> output and the oscilloscope is configured for 50  $\Omega$ , then the oscilloscope will display the waveform with a 1 V<sub>P-P</sub> amplitude. However, if the oscilloscope's input impedance is 1 M $\Omega$ , then the waveform is displayed with an approximately 2 V<sub>P-P</sub> amplitude. This situation is caused by a reflection of the signal at the boundary of the impedance mismatch.

3. It is possible to generate a square wave by adjusting the parameters of a pulse waveform. However, it is usually simpler to use the built-in square waveform. An exception would be if you need precise control over the leading and trailing edge transitions, which is only available for pulses.

### Appendix 1 – Specifications (AFG3102)

| Channels                    | 2                                                                                       |
|-----------------------------|-----------------------------------------------------------------------------------------|
| Standard Waveforms          | Sine, Square, Ramp, Triangle, Pulse, DC, Noise                                          |
|                             | Sin(x)/x, Exponential Rise & Decay, Gaussian, Lorentz, Haversine                        |
| Sine Waveform               | 1 μHz to 100 MHz                                                                        |
| Square Waveform             | 1 μHz to 50 MHz                                                                         |
| Rise/Fall Time              | ≤5 ns                                                                                   |
| Jitter (RMS, typical)       | 200 ps                                                                                  |
| Ramp Waveform               | 1 μHz to 1 MHz                                                                          |
| Pulse Waveform              | 1 mHz to 50 MHz                                                                         |
| Pulse Width                 | 8.00 ns to 999.99 s                                                                     |
| Resolution                  | 10 ps or 5 digits                                                                       |
| Pulse Duty                  | 0.001% to 99.999%                                                                       |
| Edge Transition Time        | 5 ns to 625 s                                                                           |
| Overshoot (typical)         | < 5%                                                                                    |
| Jitter (RMS, typical)       | 200 ps                                                                                  |
| Other Waveforms             | 1 μHz to 1 MHz                                                                          |
| Noise Bandwidth (-3 dB)     | 100 MHz (White Gaussian)                                                                |
| DC (into 50 Ω)              | -5 V to +5 V                                                                            |
| Arbitrary Waveforms         | 1 mHz to 50 MHz                                                                         |
| Sample Rate                 | > 16 K to 128 K : 250 MS/s; 2 to 16 K : 1 GS/s                                          |
| Vertical Resolution         | 14 bits                                                                                 |
| Rise Time/Fall Time         | ≤8 ns                                                                                   |
| Jitter (RMS)                | 1 ns at 1 GS/s; 4 ns at 250 MS/s                                                        |
| Amplitude, 50 $\Omega$ load | 20 mV <sub>p-p</sub> to 10 V <sub>p-p</sub>                                             |
| Amplitude, Open Circuit     | 40 mV <sub>p-p</sub> to 20 V <sub>p-p</sub>                                             |
| Accuracy                    | ±(1% of setting + 1 mV) (1 kHz sine wave, 0 V offset, > 10 mV <sub>p-p</sub> amplitude) |
| Resolution                  | $0.1 \text{ mV}_{p-p}$ , $0.1 \text{ mV}_{RMS}$ , $0.1 \text{ dBm}$ , or 4 digits       |
| Units                       | V <sub>p-p</sub> , V <sub>RMS</sub> , dBm (sine wave only)                              |
| Output Impedance            | 50 Ω                                                                                    |

#### Table 2: Manufacturer's instrument specifications

## Appendix 2 – References

- [1] Tektronix AFG3000 Series Data Sheet, Tektronix, Inc.
- [2] Tektronix AFG3000 Series Arbitrary/Function Generators Quick Start User Manual (071-1631-03), Tektronix, Inc.
- [3] Tektronix AFG3000 Series Arbitrary/Function Generators Reference Manual (071-1639-03), Tektronix, Inc.